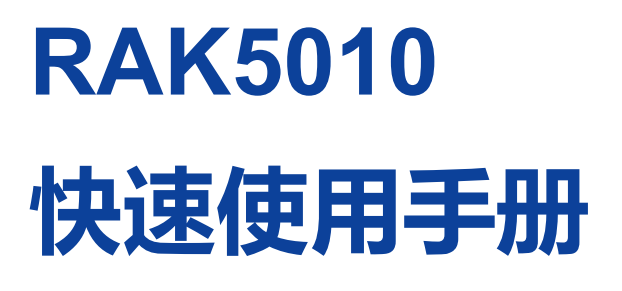

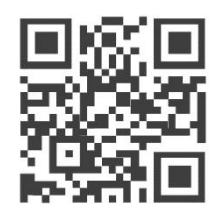

## 版本 1.0 | 2020 年 6 月

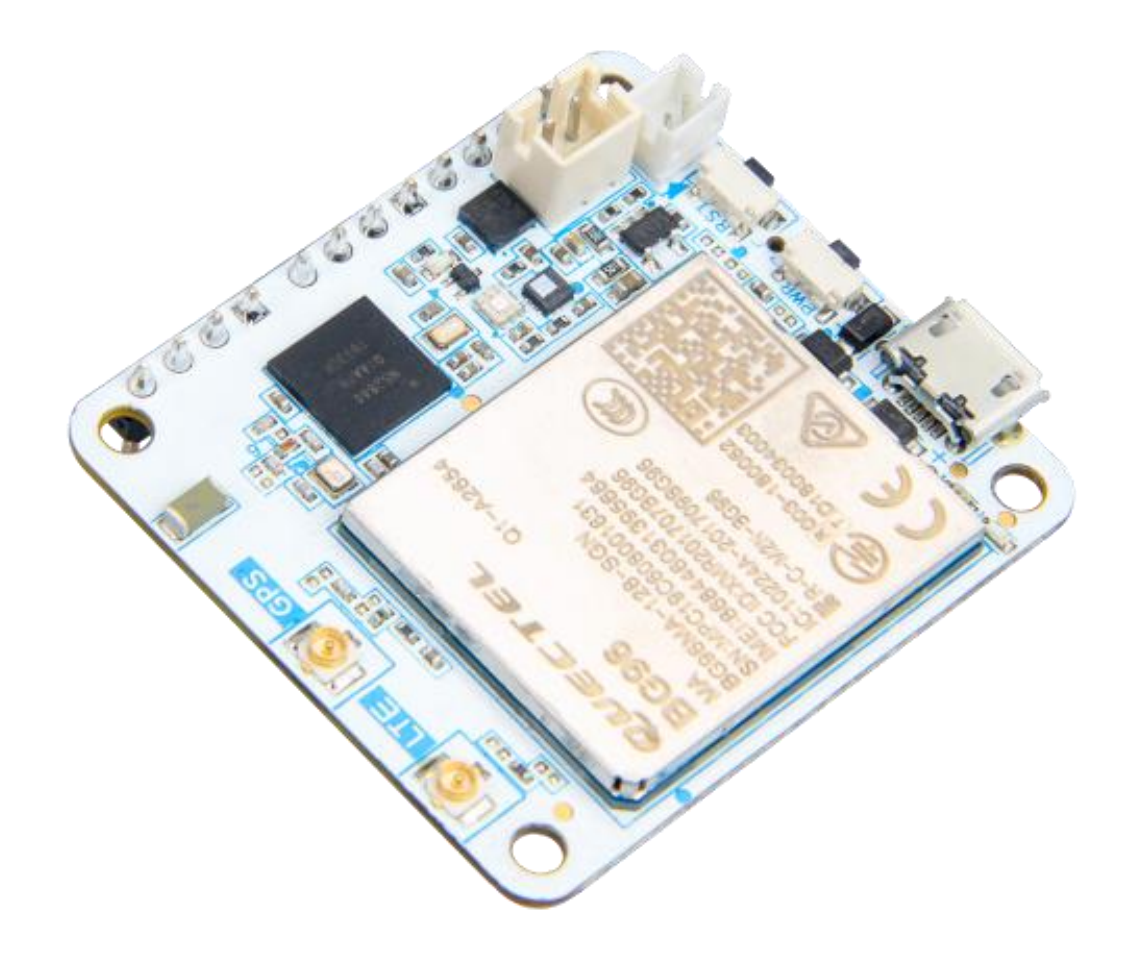

#### www.RAKwireless.com

请访问网站文档下载中心以获取本手册的最新副本。

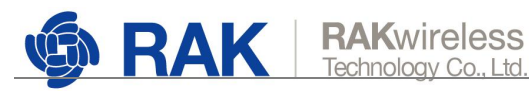

## 目录

| 1. | 首次使用2                  |
|----|------------------------|
|    | 1.1. 了解配置方法2           |
|    | 1.1.1. Micro USB 线2    |
|    | 1.1.2. 低功耗蓝牙           |
|    | 1.1.3. UART5           |
|    | 1.2. 通过蜂窝网络发送数据至服务器6   |
|    | 1.2.1. 中国移动 SIM 卡      |
|    | 1.2.2. Hologram SIM 卡9 |
| 2. | 日常维护13                 |
|    | 2.1. 怎样得到最新的固件?13      |
|    | 2.2. 怎样升级固件?           |
|    | 2.3. 怎样查看固件日志?         |
|    | 2.4. 怎样修改低功耗蓝牙的工作模式?21 |
| 3. | AT 命令参考                |
| 4. | 修订历史                   |
| 5. | 文档概要                   |

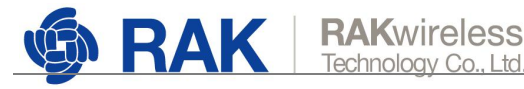

## 1. 首次使用

## 1.1.了解配置方法

您可以发送 AT 命令至 RAK5010 以便对 RAK5010 进行配置, 支持的 AT 命令详见 3 AT 命 令参考。可通过三种方法进行配置,三种方法及其支持的功能如下表1所示,您可以根据 实际情况进行选择。

## ①须知:

RAK5010 在出厂时已经预置了最新的固件,不建议您自己烧写固件,您可以根据 RAK 发 布的最新固件信息进行升级, 详见 2.1 怎样得到最新的固件? 及 2.2 怎样升级固件?

| 表 | 1 | 配置方法及支持功能 |
|---|---|-----------|
|---|---|-----------|

| 可能<br>配置方法  | 通过蜂窝网络发送数据   | 查看固件日志       | 升级固件         |
|-------------|--------------|--------------|--------------|
| Micro USB 线 | $\checkmark$ | $\checkmark$ | x            |
| 低功耗蓝牙       | $\checkmark$ | ×            | $\checkmark$ |
| UART        | $\checkmark$ | $\checkmark$ | ×            |

下面介绍三种配置方法的详细操作流程。

1.1.1.Micro USB 线

- 步骤 1 将 RAK5010 通过 Micro USB 线连接到电脑后,在设备管理器中查看 RAK5010 对应 的端口号。
- 步骤 2 用串口工具 (需支持 DTR 功能) 打开 RAK5010 对应的端口发送 AT 命令进行配置。 下图以 Termite 为例。您可以单击这里下载。Termite 会自动连接 RAK5010, 如果没 有连接可单击蓝色按钮重新连接。

例如:您想查询固件版本号即可发送命令 at+version,发送命令后就可以看到 RAK5010 返回的日志信息。

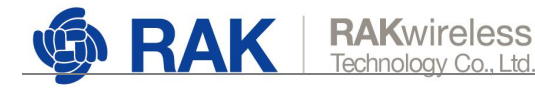

|                               | COM1                                                                                              | 57600 bps, 8N1                  | , DTR/DSR                                                                                                    | Settings C                                                                | lear About                                                        |      |
|-------------------------------|---------------------------------------------------------------------------------------------------|---------------------------------|----------------------------------------------------------------------------------------------------|---------------------------------------------------------------------------|-------------------------------------------------------------------|------|
| Termite<br>Type a<br>(or wait | ic initialized e<br>Serial port se                                                                | end roady<br>ettings            |                                                                                                    |                                                                           |                                                                   |      |
| (or max                       | Port configur<br>Port<br>Baud rate<br>Data bits<br>Stop bits<br>Parity<br>Flow control<br>Forward | ation                           | Transmitted text Append nothing Append CR Append CR Append LF Append CR-LF Local echo Received text Polling 100 ms Max. lines Font default Word wrap | Options<br>Stay or<br>Quit on<br>Autoco<br>Keep hi<br>Close p<br>Plug-ins | n top<br>Escape<br>mplete edit line<br>story<br>ort when inactive |      |
| Tern                          | User interface                                                                                    | <sub>language</sub><br>CompuPha | English (en) ~                                                                                                    | Cancel                                                                    | _ ок                                                              | ]    |
|                               |                                                                                                   |                                 |                                                                                                    | Classe                                                                    | About                                                             | cl   |
| C                             | OM5 57600 b                                                                                       | ps, 8N1, DTF                    | R/DSR Settings                                                                                                    | Clear                                                                     | noode                                                             | Clos |

#### 1.1.2.低功耗蓝牙

下面以安卓的移动设备蓝牙连接 RAK5010 为例介绍。

- 步骤 1 在您的移动设备上安装 nRF Connect 软件。
- 步骤 2 打开移动设备的蓝牙及 nRF Connect 软件。
- 步骤 3 重置 RAK5010 后等待数秒,在 nRF Connect 的 "SCANNER"页面查找名为 "RUI-XXXX" (XXXX 为 RAK5010 的 MAC 编码)的蓝牙进行连接,连接后选择 "Nordic UART Service"。

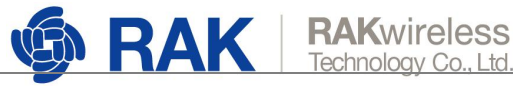

## ①须知:

如果 RAK5010 开机后 60 秒内没有任何其它蓝牙设备连接它,基于功耗考虑, RAK5010的蓝牙信号会自动关闭。请在重置 RAK5010 后及时通过蓝牙连接。

| $\equiv$ Devices stop scanning :                                                                                                    | ≡ Devices disconnect (®) :                                                           |
|----------------------------------------------------------------------------------------------------|--------------------------------------------------------------------------------------|
| SCANNER BONDED ADVERTISER                                                                                                    | BONDED ADVERTISER RUI-05:CC:AF X                                                     |
| No filter                                                                                                    | CONNECTED CLIENT SERVER                                                              |
| SCANNER       BONDED       ADVERTISER       BONDED       ADVERTISER       RUI-05:CC:AF       X         No filter       CONNECTED       CLIENT       SERVER       :         RUI-05:CC:AF       CONNECT       WIA       CONNECT       UID: 0x1800         PRIMARY SERVICE       Generic Access       UUD: 0x1801       PRIMARY SERVICE         RUI-05:CC:AF       CONNECT       IDD: 0x1801       PRIMARY SERVICE         RUI-05:CC:AF       CONNECT       IDD: 0x1801       PRIMARY SERVICE         RUI-05:CC:AF       CONNECT       IDD: 0x1801       PRIMARY SERVICE         RUI-05:CC:AF       CONNECT       IDD: 0x1801       PRIMARY SERVICE         RUID: 0x1801       PRIMARY SERVICE       Secure DFU Service       UUD: 0x1801         PRIMARY SERVICE       Secure DFU Service       UUD: 0xFE59       PRIMARY SERVICE |                                                                                      |
| RUI-05:CC:AF<br>FA:CE:1B:05:CC:AF                                                                                                    | Generic Attribute<br>UUID: 0x1801<br>PRIMARY SERVICE                                 |
| Mi Smart Band 4 CONNECT                                                                                                    | Nordic UART Service<br>UUID: 6e400001-b5a3-f393-e0a9-e50e24dcca9e<br>PRIMARY SERVICE |
| NOT BONDED A 95 dBm ++ N/A                                                                                                    | Secure DFU Service<br>UUID: 0xFE59<br>PRIMARY SERVICE                                |
|                                                                                                    |                                                                                      |
|                                                                                                    |                                                                                      |
|                                                                                                    |                                                                                      |
|                                                                                                    | 5                                                                                    |
|                                                                                                    |                                                                                      |

步骤 4 单击 1开"Write value"窗口可发送 AT 命令配置 RAK5010。

单击 并打开 "TX Characteristic" 可查看 RAK5010 返回的消息。

例如:您想查询固件版本号即可发送命令 at+version。然后您就可以在 TX Characteristic 下看见 RAK5010 返回的消息。

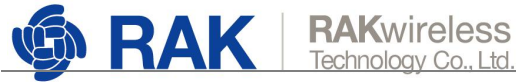

#### RAK5010

| ■ Devices       DISCONNECT       Image: Solution of the solution of the solu         |                                                                                                    |  |  |
|----------------------------------------------------------------------------------------------------|----------------------------------------------------------------------------------------------------|--|--|
| Image: Devices       DISCONNECT Image: Provide set of the set of the |                                                                                                    |  |  |
| ■ Devices       DISCONNECT       ●       ■       Devices       DISCONNECT       ●       ■         BONDED       ADVERTISER       RUL-05:CC:AF       ×       PONDED       ADVERTISER       RUL-05:CC:AF       ×         CONNECTED       CLIENT       SERVER       ■       CONNECTED       CLIENT       SERVER       ■         Generic Access       UUID: 0x1800       PRIMARY SERVICE       ●       CONNECTED       CLIENT       SERVER       ■         Mordie UART Service       ●       ●       Advanced       ✓       ●       Advanced       ✓         Nordie UART Service       ●       ●       ●       CANCEL       SEND       ●       ■       Advanced       ✓         UUID: 6e400001-b5a3-f393-e0a9-e50e24dcca9e       ●       ●       ●       ■       CANCEL       SEND       ●       ■       ■       ■       ■       ■       ■       ■       ■       ■       ■       ■       ■       ■       ■       ■       ■       ■       ■       ■       ■       ■       ■       ■       ■       ■       ■       ■       ■       ■       ■       ■       ■       ■       ■       ■       ■       ■       <                                                                                                    |                                                                                                    |  |  |
| BONDED       ADVERTISER       RUP-05:CC:AF<br>rActibuos/CCAF       X         CONNECTED<br>NOT BONDED       CLIENT       SERVER       CONNECTED       CLIENT       SERVER       CONNECTED                                                                                                    |                                                                                                    |  |  |
| UUID: 0x1800   PRIMARY SERVICE   Generic Attribute   UUID: 0x1801   PRIMARY SERVICE   Nordic UART Service   UUID: 6e400001-b5a3-f393-e0a9-e50e24dcca9e   PRIMARY SERVICE   RX Characteristic   UUID: 6e400002-b5a3-f393-e0a9-e50e24dcca9e   UUID: 6e400002-b5a3-f393-e0a9-e50e24dcca9e                                                                                                    |                                                                                                    |  |  |
| Nordic UART Service<br>UUID: 6e400001-b5a3-f393-e0a9-e50e24dcca9e<br>PRIMARY SERVICE<br>RX Characteristic<br>UUID: 6e400002-b5a3-f393-e0a9-e50e24dcca9e<br>Properties: WRITE, WRITE NO RESPONSE<br>TX Characteristic<br>UUID: 6e400003-b5a3-f393-e0a9-e50e24dcca9e<br>Properties: NOTIFY<br>Descriptors:                                                                                                    | Number       CANCEL SEND         RX Characteristic       Image: Content of the second second se                                                       |  |  |
| Image: Devices DISCONNECT (*):   BONDED ADVERTISER   RUL-05-CC-AF   BONDED CLIENT   Seneric Access   UUD: 0x1800   PRIMARY SERVICE   Generic Attribute   UUD: 0x1801   PRIMARY SERVICE   KX Characteristic   UUD: 0x10001-b5a3/1393-e0a9-e50e24dcca9e   Properties: WRITE, WRITE NO RESPONSE   Properties: WRITE, WRITE NO RESPONSE   TX Characteristic   UUD: 0x10001-b5a3/1393-e0a9-e50e24dcca9e   Properties: WRITE, WRITE NO RESPONSE   TX Characteristic   UUD: 0x2002     Secure DFU Service   UUD: 0x2902                                                                                                    |                                                                                                    |  |  |
| UUID: 0xFE59<br>PRIMARY SERVICE                                                                                                    | DNNECT Image: Constraint of the second second secon |  |  |
|                                                                                                    | ☆ z x c v b n m ∝                                                                                                    |  |  |
|                                                                                                    | ?123 , 🙂 📃 . 🛃                                                                                                    |  |  |

#### 1.1.3.UART

RAK5010 和 UART 按下图所示方式连接后,将 RAK5010 通过 UART 连接到电脑上通过串 口工具打开相应端口发送 AT 命令进行配置。同样, 您在串口工具中发送了 AT 命令后就可 以看到 RAK5010 返回的日志信息。

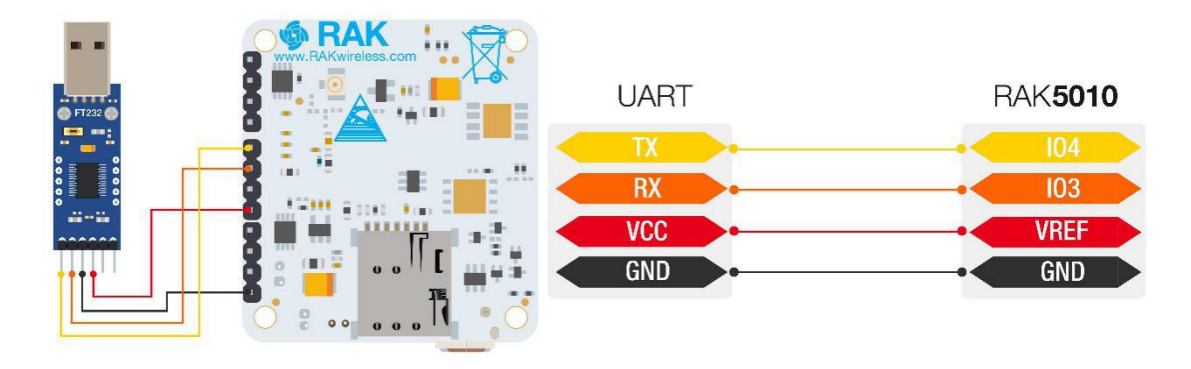

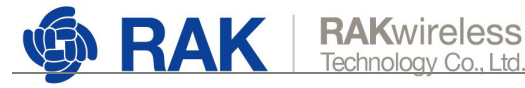

| Settings | Clear    | About          | Close                |
|----------|----------|----------------|----------------------|
|          |          |                |                      |
|          |          |                |                      |
|          |          |                |                      |
|          |          |                |                      |
|          |          |                |                      |
|          |          |                |                      |
|          |          |                |                      |
|          |          |                |                      |
|          |          |                |                      |
|          | Settings | Settings Clear | Settings Clear About |

## 1.2. 通过蜂窝网络发送数据至服务器

通过蜂窝网络发送数据的模式有定时发送和手动发送两种模式。您可以发送数据到自己的服务器。如果您用的是 Hologram SIM 卡,您还可以发送数据到 Hologram 服务器。 下面分别介绍中国移动 SIM 卡及 Hologram SIM 卡的配置流程:

1.2.1.中国移动 SIM 卡

将SIM卡按RAK5010卡槽上钢印所示方向插入后,通过1.1章节介绍的任一配置方法(MicroUSB、低功耗蓝牙或者UART)打开串口工具发送AT命令的窗口。

## ①须知:

1. 请确保 RAK5010 蓝灯常亮,红灯闪烁,代表设备正常工作。

2. 请确保 RAK5010 已由 3.7V 可充电电池或 5V 太阳能板端口供电,否则设备可能因为供 电不足导致运行异常。

#### 1.2.1.1. 手动发送

在发送 AT 命令的窗口中依次执行以下命令,配置蜂窝网络及服务器。收到 OK 后代表配置成功。

```
at+scan=cellular
at+set_config=cellular:(AT+COPS=1,0,"CHINA MOBILE",0)
at+set_config=cellular:(AT+QICSGP=1,1,"CMCC","","",1)
at+set_config=cellular:(AT+QIACT=1)
```

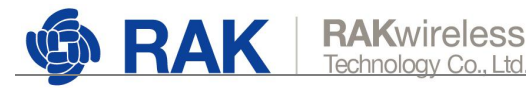

at+set\_config=cellular:118.31.121.60:12102:CHINA OBILE:CMCC:CMNET:0

## ①须知:

- 1. 最后一条命令中的 IP 地址及端口号仅为示例,请替换为您自己的服务器的相关信息。
- 2. 手动发送数据模式下: RAK5010 重新上电或 SIM 卡重新插拔后以上命令需要重复执行

## 以连接服务器。

中国移动 SIM 卡手动发送模式配置示意图

| COM5 57600 bps, 8N1, DTR/DSR                                                           | Settings                       | Clear                | About              | Close |
|----------------------------------------------------------------------------------------|--------------------------------|----------------------|--------------------|-------|
| at+scan=cellular                                                                       |                                |                      |                    | 1     |
| +COPS: (2,"CHINA MOBILE","CMCC",                                                       | ."46000",0),,(0,1,             | 2,3,4),(0,1,3        | 2)                 |       |
| OK<br>at+set_config=cellular:(AT+COPS=1,0                                              | ),"CHINA MOBIL                 | . <mark>E",0)</mark> |                    |       |
| OK<br>at+set_config=cellular:(AT+QICSGP="                                              | 1,1,"CMCC","","                | .1)                  |                    |       |
| OK<br>at+set_config=cellular:(AT+QIACT=1)                                              |                                |                      |                    |       |
| OK                                                                                     |                                |                      | SCHAFT             |       |
| at+set_config=cellular:118.31.121.60:1<br>at+set_config=cellular:118.31.121.60:1<br>OK | 2102:CHINA OE<br>2102:CHINA OE | BILE:CMCC            | COMNET:<br>COMNET: | 0     |

#### 配置成功后,您可以发送自定义数据或 Sensor 数据以检查数据是否能正常发送到服务器。

相关 AT 命令如下:

at+send=cellular:123456 //发送自定义数据

在服务器查看接收到的数据。

## Acc:-206.00,-9.00,993.00; Tem:29.14;Hum:58.53; Pre:955.13; Lig:6.51; Lat(0-N ,1-S):1,0.000000,Lon(0-E,1-W):1,0.000000; Battery:4.10;

Sensor 数据释义:

- Acc:加速计
- Tem:温度

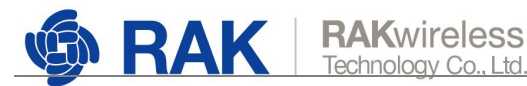

- Hum: 湿度
- Pre: 压力
- Lig: 光强度 •
- Lat: 纬度
- Lon: 经度
- Battery: 电压

### 1.2.1.2. 定时发送

在发送 AT 命令的窗口中依次发送以下命令,设置定时发送周期,并重启设备使配置生效。

重启成功后,一个定时周期结束您就可以在服务器上查看到 RAK5010 发送的数据。

at+set\_config=cellular:send\_interval:1:XXXX at+set\_config=cellular:118.31.121.60:12102:CHINA MOBILE:CMCC:CMNET:0 at+set\_config=device:restart

## ①须知:

1. 第一条命令中 XXXX 代表数据定时发送周期, 定时发送周期不能小于 150000, 即 150s。 例如您要设置为 180s,则命令为 at+set\_config=cellular:send\_interval:1:180000 2. 以上第二条 AT 命令中的 IP 地址及端口号仅为示例,请替换为您自己的服务器的相关信 息。

中国移动 SIM 卡自动发送数据示意图

| 😗 Termite 3.4 (by CompuPhase)                                                              |                |          | -        | ×     |
|--------------------------------------------------------------------------------------------|----------------|----------|----------|-------|
| COM5 57600 bps, 8N1, DTR/DSR                                                               | Settings       | Clear    | About    | Close |
| at+set_config=cellular:send_interval:1,1<br>at+set_config=cellular:send_interval:1,1<br>OK | 80000<br>80000 |          |          | ^     |
| at+set_config=cellular:118.31.121.60:121                                                   | 02:CHINA MO    | DBILE:CM | ICC:CMNE | T:0   |
| at+set_config=cellular:118.31.121.60:121<br>OK                                             | 02:CHINA MO    | OBILE:CM | ICC:CMNE | T:0   |
| at+set_config=device:restart                                                               |                |          |          |       |

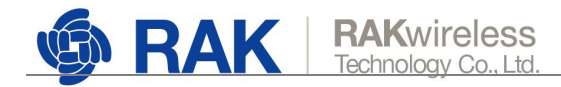

1.2.2.Hologram SIM 卡

## 1.2.2.1. 获取 SIM 卡 Key 值

步骤 1 在 Hologram 官网注册帐号并绑定您的 Hologram SIM 卡。

步骤 2 在 Hologram 官网查询并记录 SIM 卡的 Key 值。

- 1. 单击 🚺 按钮,在设备列表中单击您的设备名称进入设备详情页。
- 2. 选择"Webhooks"页签,单击"Show Device Key"获取设备 Key 值。

| 图 1 设备详情贞入口                       |                              |                            |                   |
|-----------------------------------|------------------------------|----------------------------|-------------------|
| All devices                       | DEVICE                       | Manage * 🔊 Tags            | 5 * 🖂 Send Me     |
| Add new tag                       | Pilot (05693)                | • R                        | eady a n          |
| 0                                 | •                            |                            |                   |
| 图 2 Webhooks 页面                   |                              |                            |                   |
| □ Pilot (05693)                   | Tacs<br>Add a tag            | g +                        |                   |
| READY 2G SIM NUMBER<br>8944501810 | IMEI<br>1180005693 864431043 | DEVICE ID<br>495359 408329 | LINK ID<br>491828 |
| Status Usage Mess                 | aging Data Plan              | Spacebridge                | Webhooks          |
| Configure Inbound Webho           | ook                          |                            |                   |
| Send messages directly to ye      | our device by issuing a      | POST request to a          | a sharable end    |
| Setup Generate Webho              | ok                           |                            |                   |
| Data Engine                       |                              |                            |                   |
| Device Key Show Device Ke         | ₽y                           |                            |                   |

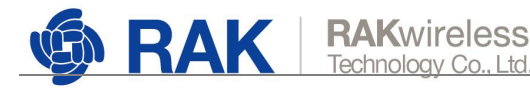

图 3 Device Key 获取位置

| Router credentials      |          |          |  |
|-------------------------|----------|----------|--|
| Device Key              | 5&CYo^]m | Сору Кеу |  |
| Generate New Device Key |          |          |  |

#### 1.2.2.2. 手动发送

步骤 1 将 SIM 卡按 RAK5010 卡槽上钢印所示方向插入后,通过 1.1 章节介绍的任一配置

方法打开发送 AT 命令的窗口。

## ① 须知:

- 1. 请确保 RAK5010 蓝灯常亮,红灯闪烁,代表设备正常工作。
- 2. 请确保 RAK5010 已由 3.7V 可充电电池或 5V 太阳能板端口供电,否则设备可能 因为供电不足导致运行异常。

步骤 2 在发送 AT 命令的窗口中依次执行以下命令。收到 OK 后代表配置成功。

```
at+scan=cellular
at+set_config=cellular:(AT+COPS=1,0,"CHINA MOBILE",0)
at+set_config=cellular:(AT+QICSGP=1,1,"hologram","","",1)
at+set_config=cellular:(AT+QIACT=1)
at+set_config=hologram:SIM 卡Key 值
```

## ①须知:

at+set\_config=cellular:(AT+COPS=1,0,"CHINA MOBILE",0)命令中, "CHINA MOBILE" 仅为示例,请根据首条命令搜索到的实际运营商进行替换。
 手动发送数据模式下:RAK5010 重新上电或 SIM 卡重新插拔后以上命令需要

重新执行以连接服务器。

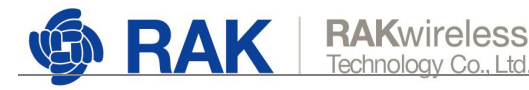

Hologram 手动发送模式配置示意图

|                            | COM5 57600 bps, 8N1, DTR/DSR                               | Settings       | Clear       | About | t | Close |
|----------------------------|------------------------------------------------------------|----------------|-------------|-------|---|-------|
| at+so                      | can=cellular                                               |                |             |       |   |       |
| +COI                       | PS: (2,"CHINA MOBILE","CMCC","460                          | 00",0),,(0,1,2 | 2,3,4),(0,1 | .2)   |   |       |
| OK<br>at+si                | et_config=cellular:(AT+COPS=1,0,"CH                        |                | .E",0)      |       |   |       |
| OK<br>at+si                | et_config=cellular:(AT+QICSGP=1,1,"h                       | iologram","    | ","",1)     |       |   |       |
| OK<br>at+se                | et_config=cellular:(AT+QIACT=1)                            |                |             |       |   |       |
| OK<br>at+se<br>at+se<br>OK | et_config=hologram:5&CYo^]m<br>et_config=hologram:5&CYo^]m |                |             |       |   |       |
|                            |                                                            |                |             |       |   |       |
|                            |                                                            |                |             |       |   |       |
|                            |                                                            |                |             |       |   | -     |

配置成功后,您可以发送自定义数据或 Sensor 数据以检查数据是否能正常发送到

#### 服务器。

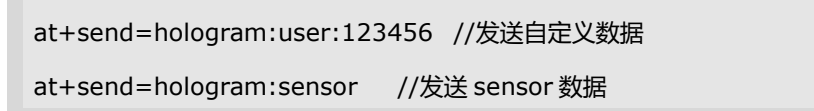

在 Hologram 官网设备详情页最下方单击 🖾 All activity 可查看设备发送的

#### 数据。

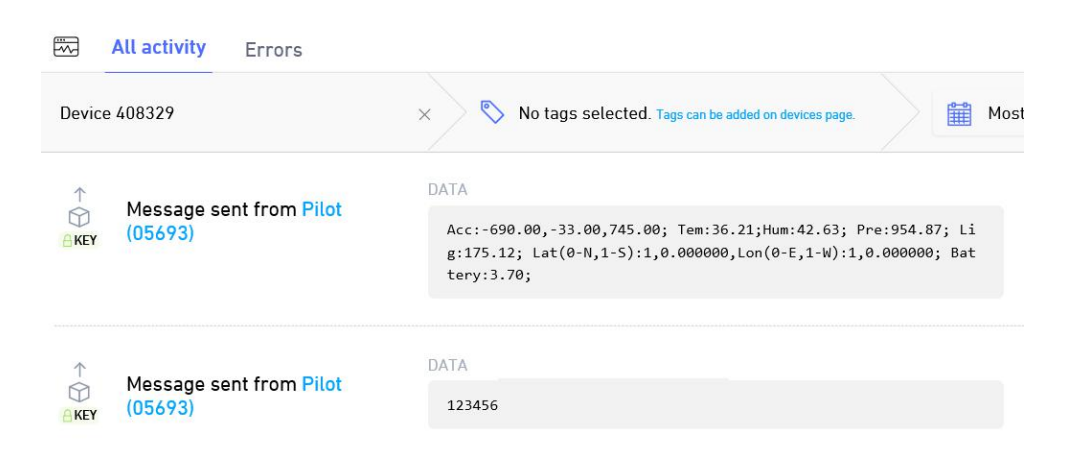

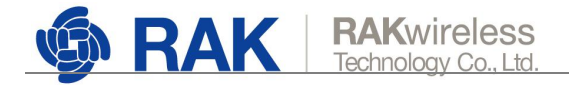

#### 1.2.2.3. 定时发送

步骤 1 将 SIM 卡按 RAK5010 卡槽上钢印所示方向插入后,通过 1.1 章节介绍的任一配置

方法打开发送 AT 命令的窗口。

#### ⑦须知:

1. 请确保 RAK5010 蓝灯常亮,红灯闪烁,代表设备正常工作。

2. 请确保 RAK5010 已由 3.7V 可充电电池或 5V 太阳能板端口供电,否则设备可能因为供电不足导致运行异常。

步骤 2 在发送 AT 命令的窗口中依次执行以下命令,设置定时发送周期及 SIM 卡 Key 值后 重启设备使配置生效。重启后一个定时周期结束之后您就可以在 Hologram 服务器

上查看到 RAK5010 发送的数据。

at+set\_config=cellular:send\_interval:1:XXXX

at+set\_config=cellular:118.31.121.60:12102:CHINA MOBILE:CMCC:CMNET:0

at+set\_config=hologram:SIM卡Key值

at+set\_config=device:restart

## ①须知:

1. 第一条命令中 XXXX 代表数据定时发送周期,定时发送周期不能小于 150000, 即 150s。例如您要设置为 180s,则命令为

at+set\_config=cellular:send\_interval:1:180000

以上第二条 AT 命令中的 IP 地址及端口号您可以填写其它任意值,不影响定时发送,仅为配置需要。

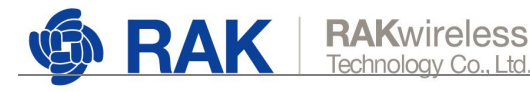

Hologram 卡定时发送数据模式配置示意图

| COM5 57600 bps, 8N1, DTR/DSR                                                                                                    | Settings                   | Clear                                  | About                | Close      |
|----------------------------------------------------------------------------------------------------|----------------------------|----------------------------------------|----------------------|------------|
| at+set_config=cellular:send_interval:1,1)<br>at+set_config=cellular:send_interval:1,1)<br>OK                                                                           | 80000<br>80000             |                                        |                      | ŕ          |
|                                                                                                    |                            | 11 1 1 1 1 1 1 1 1 1 1 1 1 1 1 1 1 1 1 |                      |            |
| at+set_config=cellular:118.31.121.60:121<br>at+set_config=cellular:118.31.121.60:121<br>OK                                                                             | 02:CHINA MO<br>02:CHINA MO | DBILE:CM<br>DBILE:CM                   | ICC:CMNE<br>ICC:CMNE | T:0<br>T:0 |
| at+set_config=cellular:118.31.121.60:121<br>at+set_config=cellular:118.31.121.60:121<br>OK<br>at+set_config=hologram:5&CYo^]m<br>at+set_config=hologram:5&CYo^]m<br>OK | 02:CHINA M(<br>02:CHINA M( | DBILE:CM<br>DBILE:CM                   | ICC:CMNE             | T:0<br>T:0 |

## 2. 日常维护

## 2.1.怎样得到最新的固件?

您可以在以下地址获取最新的固件:

https://downloads.rakwireless.com.cn/NB-IoT%E6%A8%A1%E5%9D%97/RAK5010/%E5 %9B%BA%E4%BB%B6/DFU-Package/RAK5010\_V3.0.0.8\_dfu.zip

## 2.2.怎样升级固件?

下面以安卓移动设备为例进行介绍。

- 步骤 1 单击这里下载最新的固件并保存到手机上。
- 步骤 2 在您的手机上安装 nRF Connect 软件。
- 步骤 3 打开手机蓝牙及 nRF Connect。
- 步骤4 重置 RAK5010 后等待数秒,在 nRF Connect 的 "SCANNER" 页面查找名为

"RUI-XXXX" (XXXX 为 RAK5010 的 MAC 编码)的蓝牙并连接。

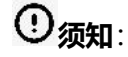

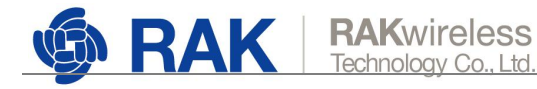

如果 RAK5010 开机后 60 秒内没有蓝牙连接它, RAK5010 的蓝牙信号会自动关闭。 请在重置 RAK5010 后及时通过蓝牙进行连接。

| ≡      | Device                             | es                                          | STOP    | SCANNING            | : |
|--------|------------------------------------|---------------------------------------------|---------|---------------------|---|
| SCA    | NNER                               | BONDED                                      | ADVI    | ERTISER             |   |
| No fil | ter                                |                                             |         |                     | - |
| 0      | N/A<br>7A:17:56:5<br>NOT BOND      | 7:43:46<br>XED 🖌 -63                        | 3 dBm 📢 | ₩ 102 ms            |   |
|        | RUI-05:C<br>FA:CE:1B:C<br>NOT BONE | <b>C:AF</b><br>05:CC:AF<br>DED <b>4</b> -65 | ōdBm ∮  | CONNECT<br>⇒ 505 ms | : |
| 0      | Mi Smart<br>E8:20:16:0<br>NOT BOND | Band 4<br>(A:C7:A8<br>(EDd -9)              | 5 dBm 🗕 | CONNECT<br>→ N/A    | : |

步骤 5 选择 "Secure DFU Service" 并单击 "Buttonless DFU" 后的 经按钮。

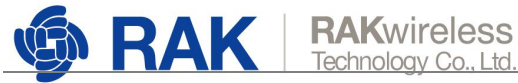

RAK5010

| BONDED ADVERTISER RUI-05:CC:AF                                                                                                    | BONDED ADVERTISER RUI-05:CC:AF                                                                                                    |
|----------------------------------------------------------------------------------------------------|----------------------------------------------------------------------------------------------------|
| CONNECTED CLIENT SERVER :                                                                                                    | CONNECTED CLIENT SERVER :                                                                                                    |
| Generic Access<br>UUID: 0x1800<br>PRIMARY SERVICE                                                                                                    | Generic Access<br>UUID: 0x1800<br>PRIMARY SERVICE                                                                                                    |
| Generic Attribute<br>UUID: 0x1801<br>PRIMARY SERVICE                                                                                                    | Generic Attribute<br>UUID: 0x1801<br>PRIMARY SERVICE                                                                                                    |
| Nordic UART Service<br>UUID: 6e400001-b5a3-f393-e0a9-e50e24dcca9e<br>PRIMARY SERVICE                                                                                                    | Nordic UART Service<br>UUID: 6e400001-b5a3-f393-e0a9-e50e24dcca9e<br>PRIMARY SERVICE                                                                                                    |
| Secure DFU Service<br>UUID: 0xFE59<br>PRIMARY SERVICE<br>Buttonless DFU<br>UUID: 8ec90003-f315-4f60-9fb8-838830daea50<br>Properties: INDICATE, WRITE<br>Descriptors:<br>Client Characteristic Configuration<br>UUID: 0x2902 | Secure DFU Service<br>UUID: 0xFE59<br>PRIMARY SERVICE<br>Buttonless DFU $\bigstar$ $\bigstar$<br>UUID: 8ec90003-f315-4f60-9fb8-838830daea50<br>Properties: INDICATE, WRITE<br>Descriptors:<br>Client Characteristic Configuration<br>UUID: 0x2902<br>Value: Indications enabled |
| 5                                                                                                    | =                                                                                                    |

步骤 6 单击 土并在打开的对话框中单击 "SEND" 按钮后, RAK5010 即工作在 DFU

#### 模式。

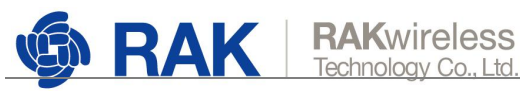

#### RAK5010

| ≡ Devices                                                                                                    | B DISC                                                                     | ONNECT 💮     | :    | ≡ De                                                                         |                                                                          |                                                            | ONNECT                |              |  |
|----------------------------------------------------------------------------------------------------|----------------------------------------------------------------------------|--------------|------|------------------------------------------------------------------------------|--------------------------------------------------------------------------|------------------------------------------------------------|-----------------------|--------------|--|
| BONDED                                                                                                    | ADVERTISER                                                                 | RUI-05:CC:AF | AF × | BONDE                                                                        |                                                                          |                                                            | RUI-05:0<br>FA:GE:1B  |              |  |
| CONNECTED<br>NOT BONDED                                                                                                    | CLIENT                                                                     | SERVER       | :    | CONNECTED<br>NOT BONDE                                                       | )<br>D                                                                   | CLIENT                                                     | SER                   | VER :        |  |
| Generic Access<br>UUID: 0x1800<br>PRIMARY SERVICE                                                                              | I                                                                          |              |      | Generic Ac<br>UUID: 0x180<br>PRIMARY SE                                      | cess<br>0<br>RVICE                                                       |                                                            |                       |              |  |
| Generic Attribute<br>UUID: 0x1801<br>PRIMARY SERVICE                                                                           | •                                                                          |              |      | Generic At<br>UUID: 0x180<br>P                                               | ribute<br>1                                                              |                                                            |                       | -            |  |
| Nordic UART Ser<br>UUID: 6e400001-b<br>PRIMARY SERVICE                                                                         | r <b>vice</b><br>5a3-f393-e0a9-e5                                          | 50e24dcca9e  |      | N Write                                                                      | value                                                                    | eset the device                                            | e to bootle           | oader?       |  |
| Secure DFU Serv<br>UUID: 0xFE59<br>PRIMARY SERVICE                                                                             | vice                                                                       |              |      | S Advand                                                                     | ed                                                                       |                                                            |                       | ~            |  |
| Buttonless DFI<br>UUID: 8ec90003<br>Properties: INDI<br>Descriptors:<br>Client Characteri<br>UUID: 0x2902<br>Value: Indication | U<br>-f315-4f60-9fb8-6<br>CATE, WRITE<br>istic Configuration<br>ns enabled | 338830daea50 | *    | UUID: 8ec<br>Propertie<br>Descripto<br>Client Cha<br>UUID: 0x2<br>Value: Ind | 90003-f31<br>INDICAT<br>r <b>s:</b><br>racteristic<br>902<br>ications er | CA<br>5-4f60-9fb8-8<br>E, WRITE<br>Configuratior<br>nabled | NCEL<br>338830da<br>1 | senD<br>ea50 |  |
|                                                                                                    |                                                                            |              | =    |                                                                              |                                                                          |                                                            |                       | 6            |  |

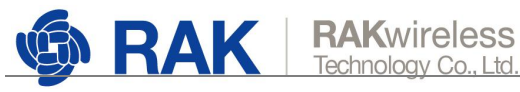

| ≡ Devices                                                                                                    | 5                                                                                                 | CONNECT                           |   |
|----------------------------------------------------------------------------------------------------|---------------------------------------------------------------------------------------------------|-----------------------------------|---|
| BONDED                                                                                                    | ADVERTISER                                                                                        | RUI-05:CC:AF<br>FA:CE:1B:05:CC:AF | × |
| DISCONNECTED<br>NOT BONDED                                                                                                    | CLIENT                                                                                            | SERVER                            |   |
| Generic Access<br>UUID: 0x1800<br>PRIMARY SERVICE                                                                                                    | E                                                                                                 | - 0                               |   |
| Generic Attribute<br>UUID: 0x1801<br>PRIMARY SERVICE                                                                                                    | e                                                                                                 |                                   |   |
| Nordic UART Se<br>UUID: 6e400001-b<br>PRIMARY SERVICE                                                                                                    | rvice<br>5a3-f393-e0a9-e5<br>E                                                                    | i0e24dcca9e                       |   |
| Secure DFU Serv<br>UUID: 0xFE59<br>PRIMARY SERVICE                                                                                                    | /ice                                                                                              |                                   |   |
| Buttonless DF<br>UUID: 8ec90003<br>Properties: INDI<br>Value: Response<br>Status: Success<br>Descriptors:<br>Client Character<br>UUID: 0x2902<br>Value: Indication | U<br>L-f315-4f60-9fb8-t<br>CATE, WRITE<br>e for: Enter bootlo<br>istic Configuratio<br>ns enabled | 338830daea50<br>ader              |   |
|                                                                                                    |                                                                                                   |                                   |   |

步骤7 在 "SCANNER" 列表中, 查看名称为"DFUTarg"的蓝牙并连接。

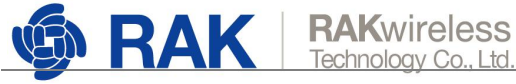

| ≡ Devices                                       |                           | STOP SCANNIN               | ig 🚦                 |
|-------------------------------------------------|---------------------------|----------------------------|----------------------|
| SCANNER BO                                      | ONDED                     | ADVERTISER                 | RUI-05:0<br>FA:CE:18 |
| No filter                                       |                           |                            | *                    |
| 16.9.<br>2A-12-SELETIAS<br>MET BONDED           | a 410                     | 8e #104.ma                 |                      |
| PACE REFORMED                                   | ante<br>ante              | 0010<br>(m. 11905-m)       | 1548                 |
| Mi Smart Bar     BL30/16.08.01     MET BOAGED   | el A<br>Nel<br>La Atta    | 00000<br>(inc. 14 (000) no | ior 1                |
| Mill Emarti Bar     FCDR 1128020     MOT BOADBD | al 4<br>202<br>_al -111-1 | cow<br>entro               | or 1                 |
| Mi Severi Iter<br>codizionistrio<br>Mort BOMORD | ala<br>Mi<br>Jano         | CONTRACTOR                 | er i                 |
| DfuTarg     FA:CE:1B:05:CC     NOT BONDED       | 2:B0<br>∡-50 d            | CONNS<br>Bm ↔28 ms         | ст :                 |
| . No.                                           |                           |                            |                      |

(DFU) 步骤 8 连接 "DfuTarg"成功后,选择界面右上角的

在打开的对话框中选择 "Distribution packet (ZIP)" 后单击"OK"。

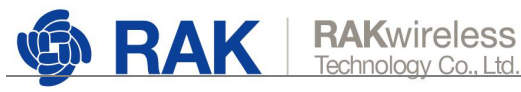

| ≡ Devices                                            | DISCO  | ONNECT                       | ÷          | = 1                             | Devices                  | DISC      | ONNECT | (1) | 1 |
|------------------------------------------------------|--------|------------------------------|------------|---------------------------------|--------------------------|-----------|--------|-----|---|
| DVERTISER RUI-05:CC<br>FA.CE-1B:05                   | AF X   | DFUTARG<br>FA:CE:18:05:CC:80 | , <b>x</b> | DVERTISER                       |                          |           |        |     |   |
| CONNECTED<br>NOT BONDED                              | CLIENT | SERVER                       | :          | CONNECT<br>NOT BON              | red<br>DED               | CLIENT    | SER    | /ER | ŧ |
| Generic Access<br>UUID: 0x1800<br>PRIMARY SERVICE    |        |                              |            | Generic<br>UUID: 0x1<br>PRIMARY | Access<br>800<br>SERVICE |           |        |     |   |
| Generic Attribute<br>UUID: 0x1801<br>PRIMARY SERVICE |        |                              |            | Sele                            | ct file typ              | e         |        |     | ٦ |
| Secure DFU Service                                   |        |                              |            | ۲                               | Distributi               | on packet | (ZIP)  |     |   |
| PRIMARY SERVICE                                      |        |                              |            | 0                               | Soft Devi                | ce        |        |     |   |
|                                                      |        |                              |            | 0                               | Bootload                 | er        |        |     |   |
|                                                      |        |                              |            | 0                               | Applicatio               | on        |        |     |   |
|                                                      |        |                              |            | INFO                            |                          | С         | ANCEL  | ок  |   |
|                                                      |        |                              |            |                                 |                          |           |        |     |   |
|                                                      |        |                              |            |                                 |                          |           |        |     |   |
|                                                      |        |                              |            |                                 |                          |           |        |     |   |

步骤 9 根据系统提示选择您下载好的固件后, RAK5010 会自动升级。至此升级结束。

升级成功后, RAK5010 会自动重启, DFU 将断开连接。

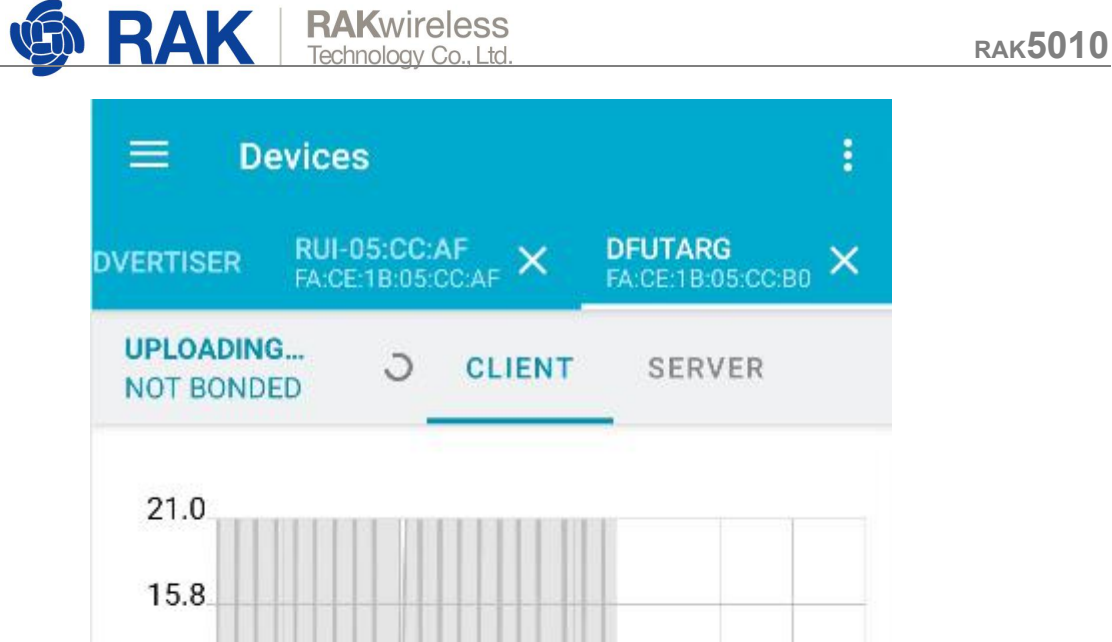

# 21.0 15.8 kB/s 10.5 5.2 0.0 SPEED **AVG SPEED** 62% (9.8 kB/s)

## 2.3.怎样查看固件日志?

DVERTISER

配置 RAK5010 过程中发送完 AT 命令后,您就可以在串口工具及移动蓝牙设备中查 看 RAK5010 返回日志信息。详见 1.1 中各配置方法。

Copyright© Shenzhen Rakwireless Technology Co., Ltd.

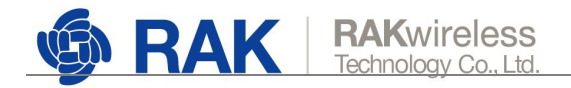

## 2.4. 怎样修改低功耗蓝牙的工作模式?

从固件 V3.0.0.6 版本开始,RAK5010 蓝牙模式分为三种:蓝牙从机模式、蓝牙主机模式和 Beacon 扫描模式。您可以通过以下 AT 命令修改蓝牙的工作模式。

at+set\_config=ble:work\_mode:X:Y

#### 命令释义:

X 代表蓝牙的工作模式,取值范围: 0: 蓝牙从机模式;1: 蓝牙主机模式;2: Beacon 扫描模式。

Y 代表蓝牙的覆盖范围, 取值范围: 0: 普通距离; 1: 远距离。普通距离约 100+m 远距离为 1000+m。

#### 各工作模式释义:

- 蓝牙从机模式:代表 RAK5010 蓝牙处于广播状态,您可以用移动设备连接 RAK5010。
   RAK5010 蓝牙默认工作在从机模式下,需要注意的是在重置 RAK5010 后,基于功耗
   设置用户仅有 60s 的时间通过移动设备连接 RAK5010。如果在 60s 之内没有任何设备
   连接 RAK5010, RAK5010 将不再广播蓝牙信号进入低功耗模式。如果您的移动设备在
   60s 之内连接上 RAK5010,后续操作不受任何影响。
- 蓝牙主机模式:代表 RAK5010 不会广播蓝牙信号,您的移动设备无法扫描及连接它。
   这种模式下您可以把 RAK5010 当做一个蓝牙网关,即蓝牙传感器节点发送数据的中转站,最大可支持连接 20 个设备。

如果您将 RAK5010 设置为蓝牙主机模式, RAK5010 会先保持蓝牙从机模式 30s, 如 果 30s 内没有任何设备连接 RAK5010, 它将自动进入蓝牙主机模式。蓝牙主机模式

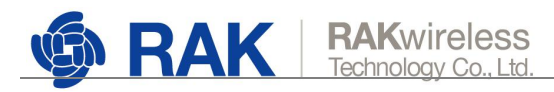

下 RAK5010 会停止广播蓝牙信号,您的移动设备将扫描不到它的信号直到您再次将

RAK5010的工作模式设置为蓝牙从机模式或者重置 RAK5010。

• Beacon 扫描模式:此模式下,RAK5010能够扫描周围的 Beacon 信号。

## 3. AT 命令参考

| 命令                                             | 含义                                                                                                    |
|------------------------------------------------|----------------------------------------------------------------------------------------------------|
| at+version                                     | 获取当前固件版本号。                                                                                                    |
| at+set_config=device:restart                   | 重启设备。                                                                                                    |
| at+get_config=device:status                    | 获取当前设备传感器所有最新数据 (命令执行<br>后最大等待时间不超过 3s) 。                                                                                                    |
| at+set_config=device:sleep:X                   | 设置设备进入休眠状态或唤醒状态。<br>X 取值范围如下:<br>0:睡眠<br>1:唤醒                                                                                                 |
| at+set_config=device:cellular:X                | 设置是否连接到蜂窝网,X取值范围如下:<br>0:关闭<br>1:打开                                                                                                    |
| at+set_config=cellular:send_interval:<br>X:Y   | 设置设备是否定时发送及定时发送周期。<br>X 代表是否打开定时发送,取值范围如下:<br>0:关闭<br>1:打开<br>Y 仅在 X 设置为 1 时生效,不能小于 150000<br>(150s)。如果 X 设置为 1,则代表设备会以<br>Y ms 的时间为周期定时发送数据。 |
| at+scan=cellular                               | 搜索周围可用的蜂窝网络。                                                                                                    |
| at+set_config=cellular:XXX:Y:ZZZ:<br>AAA:BBB:C | 设置通过蜂窝网络连接的服务器的 IP 地址。<br>XXX:服务器的 IP 地址<br>Y:服务器的端口号                                                                                         |

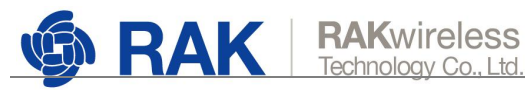

|                                 | AAA:当前使用的蜂窝网络的运营商的简称。                 |  |  |  |
|---------------------------------|---------------------------------------|--|--|--|
|                                 | 例如:中国移动为 CMCC。                        |  |  |  |
|                                 | BBB:当前使用的蜂窝网络的运营商的 APN                |  |  |  |
|                                 | 名称。例如:CMNET                           |  |  |  |
|                                 | C:蜂窝网络类型。取值范围如下:                      |  |  |  |
|                                 | 0: GSM                                |  |  |  |
|                                 | 8: LTE cat.M1                         |  |  |  |
|                                 | 9: LTE cat.NB1                        |  |  |  |
|                                 | 使用原厂 Quectel BG96 的 AT 命令。XXX 代       |  |  |  |
|                                 | <br>  表原厂的 AT 命令,支持的命令列表可通过下          |  |  |  |
| at+set_config=cellular:(XXX)    | 面链接查看:                                |  |  |  |
|                                 | https://www.quectel.com/product/bg96. |  |  |  |
|                                 | htm                                   |  |  |  |
|                                 | 通过蜂窝网络发送自定义数据。XXX 代表您想                |  |  |  |
| at+send=cellular:XXX            | 发送的数据。例如:at+send=cellular:test        |  |  |  |
|                                 | 设置 Hologram 卡的 Key 值。XXX 代表           |  |  |  |
| at+set_config=hologram:XXX      | Hologram 卡的 Key 值,您可以通过               |  |  |  |
|                                 | Hologram 官网查询此 Key 值, 详见 1.2 章节       |  |  |  |
|                                 | 向 Hologram 服务器发送数据,XXX 代表要            |  |  |  |
| at+send=hologram:user:XXX       | 发送的自定义数据。                             |  |  |  |
|                                 | 向 Hologram 服务器发送当前所有传感器的              |  |  |  |
| at+send=hologram:sensor         |                                       |  |  |  |
|                                 | 设置 RAK5010 的蓝牙工作模式。                   |  |  |  |
|                                 | X 取值范围如下:                             |  |  |  |
|                                 | 0:蓝牙从机模式                              |  |  |  |
|                                 | 1: 蓝牙主机模式                             |  |  |  |
| at+set_config=ble:work_mode:X:Y | 2:Beacon 扫描模式                         |  |  |  |
|                                 | Y 取值范围如下:                             |  |  |  |
|                                 | 0: 普通距离;                              |  |  |  |
|                                 | 1:远距离。                                |  |  |  |
|                                 | <br>  普通距离约 100+m,远距离约 1000+m。        |  |  |  |

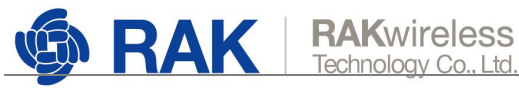

# 4. 修订历史

| 版本  | 描述   | 日期 |
|-----|------|----|
| 1.0 | 创建文档 |    |

## 5. 文档概要

| 准备        | 审核 | 发布 |
|-----------|----|----|
| Catherine |    |    |

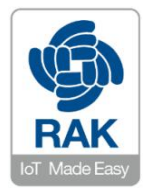

#### 关于瑞科慧联:

RAK 是一家专注于 IoT 领域以产品为驱动型的公司,凭借团队深厚的无线通讯技术领域的积累,采 用创新的商业模式高效地为全球中小型的网络运营商(Network Operator),系统集成商(System Integrator)和服务提供商(Service Provider)等提供高性能的 IoT 产品与应用方案。